MISE EN ŒUVRE, A PARTIR DU PROGICIEL HR ACCESS, DE GOSPEL Du Ministère de l'Éducation Nationale de l'Enseignement Supérieur et de la Recherche

# *Guide utilisateur – Partie Cycle de paie*

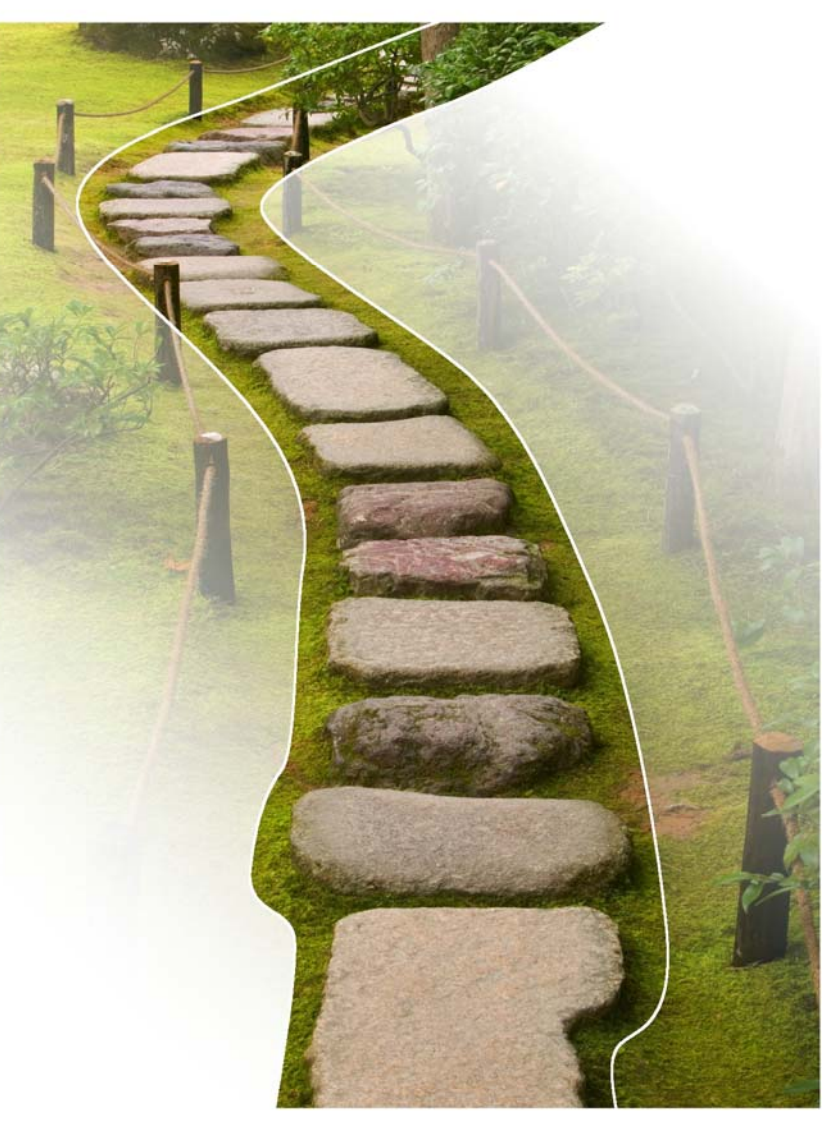

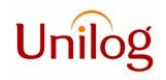

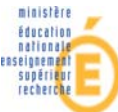

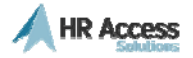

#### Historique

| Date       | Version | Parties modifiées | Motif                         |
|------------|---------|-------------------|-------------------------------|
| 18/06/2007 | V1.0    |                   | Création du document          |
|            | V1.1    |                   |                               |
| 10/09/2007 | V1.2    |                   | Ajout du tableau des versions |
| 12/2007    | V1.4    |                   | Modifications capti           |

La validité des informations fournies dans ce document se limite à l'état d'avancement du projet pour la version VA 1.9 de l'application GOSPEL (Septembre 2007).

### **Table des matières**

| Le cycle de paie                                            | 4  |
|-------------------------------------------------------------|----|
| Description du processus - Paramétrage du cycle de paie     | 4  |
| Rappels et compléments                                      | 5  |
| Découpage de la population en cycle de paie                 | 7  |
| Découpage de la population en cycle de paie                 | 7  |
| Exemple de découpe de la population en cycles               | 9  |
| Organigramme de définition du cycle de paie                 | 11 |
| Accessibilité aux pages Web (Confidentialité)               | 13 |
| Visite guidée - Paramétrage du cycle de paie                | 16 |
| Description du processus - Lancement des différentes phases | 26 |
| Lancement des phases dans le temps                          | 27 |
| Avant de lancer les premières phases                        | 29 |
| Lancement de la phase DEM                                   | 31 |
| Lancement de la phase VIR                                   | 33 |
| Lancement de la phase ACO                                   | 35 |
| Lancement de la phase CAL                                   | 37 |
| Lancement de la phase COR                                   |    |
| Lancement de la phase EDI                                   | 41 |
| Lancement de la phase COM                                   | 43 |
| Lancement de la phase DIS                                   | 45 |
| La phase VAL                                                | 47 |
| Lancement de la phase CLO                                   | 49 |
| Lancer les traitements et consulter les résultats           | 51 |
| Fonctionnement général des pages de soumission              | 53 |
| Visite guidée - Lancement des différentes phases            | 58 |
| Exercices - Cycle de paie                                   | 60 |
|                                                             |    |

# Le cycle de paie

### **Description du processus**

### Paramétrage du cycle de paie

### **Rappels et compléments**

Il existe 4 types d'établissements dans l'application :

- 1. Les établissements d'affectation,
- 2. Les établissements employeurs,
- 3. Les établissements ordonnateurs,
- 4. Les établissements payeur.

Chacun de ces types d'établissement possède des droits d'accès à l'applicatif web différents au niveau des pages de paramétrage et de lancement des paies :

- 1. Un établissement d'affectation peut saisir des éléments d'absences dans les dossiers.
- 2. Établissement employeur : peut saisir des éléments administratifs et faire des saisies d'éléments de paie.
- 3. Établissement ordonnateur : en charge de toutes les opérations de production de la paie.
- 4. Établissement payeur : valide les virements.

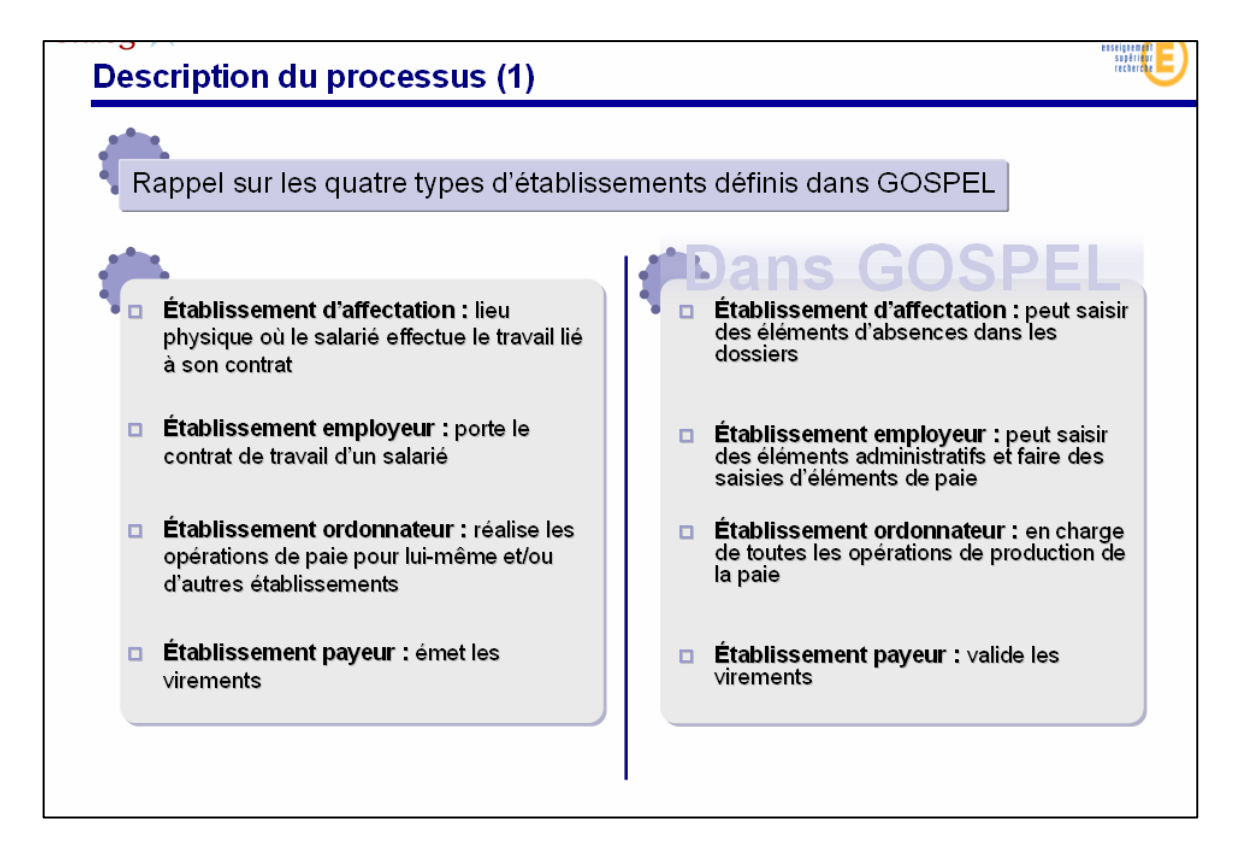

### Découpage de la population en cycle de paie

#### Découpage de la population d'un établissement ordonnateur

Chaque établissement ordonnateur a la possibilité de découper sa population d'agent à passer en paie en autant de sous population qu'il le souhaite. Ceci est particulièrement intéressant quand une partie de sa population est prête à passer en paie alors qu'une autre est encore en attente de validation.

#### 3 cas possibles

Un ordonnateur à 3 choix possibles lorsqu'il veut lancer la paie :

- 1. Lancer la paie en découpant la population par établissement,
- 2. Lancer la paie en découpant la population par nature de contrat,
- 3. Lancer la paie sur la population complète.

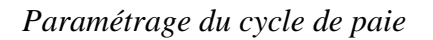

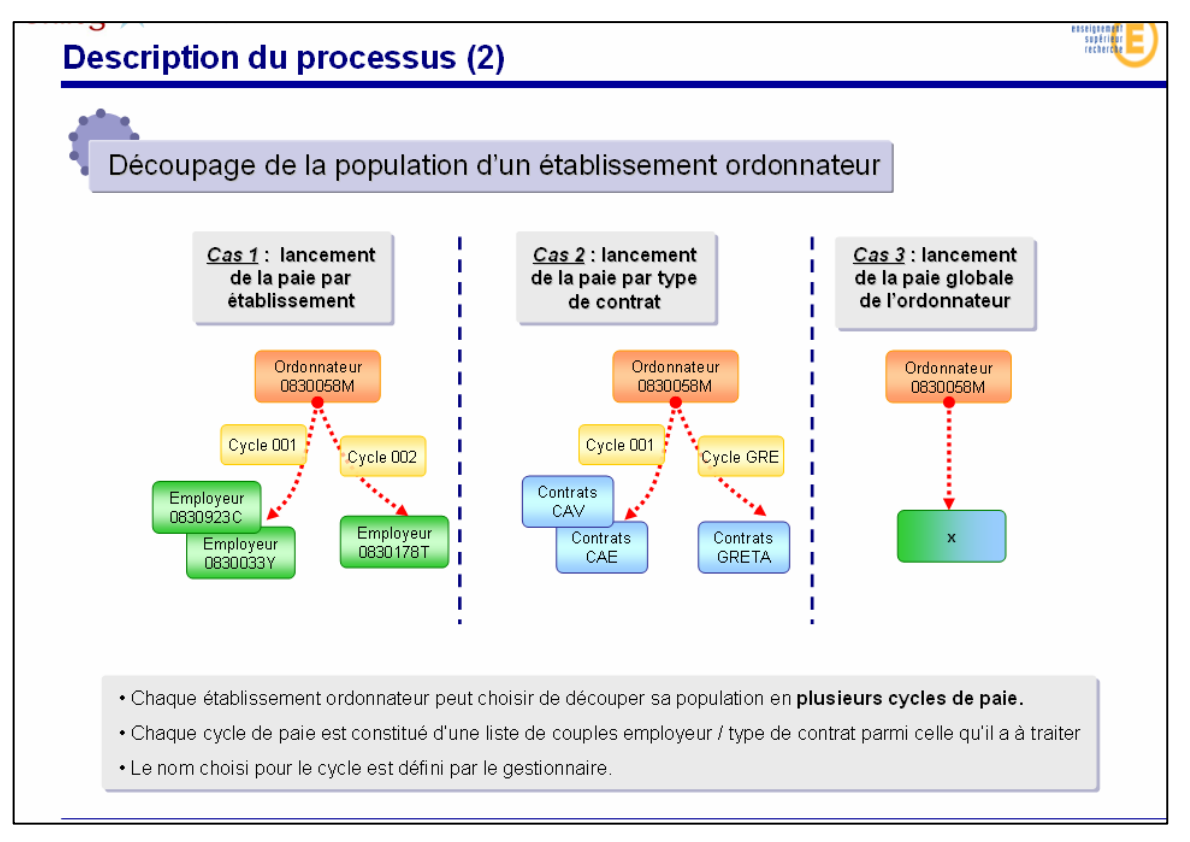

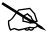

### Exemple de découpe de la population en cycles

Les établissements ordonnateurs doivent gérer une liste de dossiers lesquelles sont constituées de couples employeur / type de contrat.

Chaque établissement ordonnateur peut choisir de découper sa population en une ou plusieurs cycles de paie. Chaque cycle créé est constitué d'une liste de couples employeur / type de contrat parmi ceux qu'il a à traiter.

Chaque établissement pourra faire le choix d'ordonner ses cycles par employeur ou par nature de contrat.

| emple : Un ordonnateur traite la paie de 4 natures de contrat différe<br>ur 12 établissements employeurs                                                       | _    |
|----------------------------------------------------------------------------------------------------|------|
| 12 etablissements employeurs                                                                                                    | ntes |
|                                                                                                    |      |
| Choix 1 :         Choix 2 :           Représentation d'un critère « Par établissement »         Par nature de contrat                                          |      |
| Cycle     Employeur     Employeur       001     0830923C     0830178T                                                                                          |      |
| Cycle         Employeur         Employeur         Employeur         OB30456F         Contrats         Contrats         Contrats         Contrats         GRETA |      |
| Cycle Employeur Employeur 0830750H Employeur 0830712V<br>003 Employeur Employeur 0830712V                                                                      | -    |
| Cycle         Employeur           004         0830825J                                                                                                    |      |

### **Organigramme de définition du cycle de paie**

#### Un découpage en 3 phases

Le paramétrage des cycles se fait par le biais de 3 phases :

Phase 1 : définition des cycles. C'est ici que l'ordonnateur définit les cycles, leur période de paie et leur découpage de population.

Phase 2 : validation des saisies. L'employeur valide le fait que ses dossiers sont valides et complets, donc prêts à partir en paie.

Phase 3 : visualisation des cycles. L'ordonnateur vérifie avant le lancement de ses paies que les établissements employeurs ont bien validé le lancement des paies de leurs dossiers.

Deux acteurs sont donc nécessaires ici :

- L'ordonnateur qui intervient lors des phases 1 et 3
- L'employeur qui intervient lors de la phase 2

#### Remarque :

En cas de besoin, les phases 2 et 3 peuvent être faites uniquement par l'ordonnateur à partir de la page de visualisation des cycles, sans aucune intervention de l'employeur.

#### Une dernière étape de préparation

Avant de pouvoir lancer ses premières paies, un établissement ordonnateur doit lancer la phase d'initialisation des cycles.

#### Description du processus

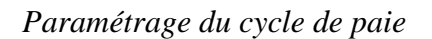

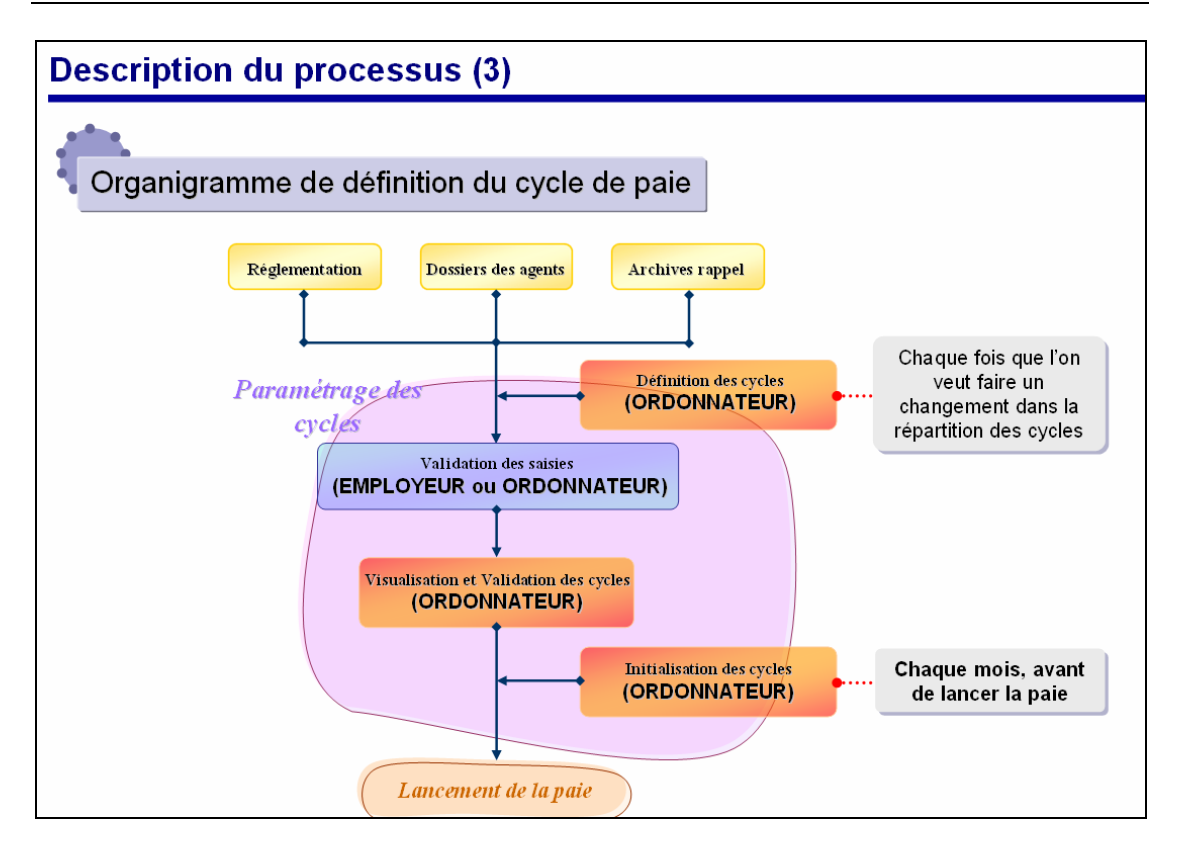

### Accessibilité aux pages Web (Confidentialité)

#### Gestion de la confidentialité

L'application GOSPEL doit être ouverte aux établissements d'affectation et employeur pour la saisie des éléments de paie. Les opérations de lancement de paie sont effectuées par les gestionnaires des établissements ordonnateurs. Les gestionnaires comptables des établissements payeurs n'effectuent que des opérations de contrôle, de validation de la bande de virement et de mise en paiement.

L'établissement d'affectation ou employeur en charge des saisies doit indiquer la fin des saisies à l'établissement ordonnateur pour autoriser le déclenchement des opérations de paie. Ce signalement a valeur d'engagement de la part de l'établissement vis-à-vis de son ordonnateur (utile dans le cas de mutualisation). La validation des saisies doit être faite au niveau de la page Validation des saisies.

La confidentialité permet de prendre en compte le fait qu'un utilisateur se connecte en tant que payeur, ordonnateur ou payeur. Suivant le type du profil connecté, les pages et les informations accessibles seront différents.

Pour information :

- 1. Un profil Employeur n'aura accès qu'à la page Dispatch aux établissements du nœud Cycle de paie.
- 2. Un profil Ordonnateur aura accès à la quasi-totalité des nœuds et pages disponibles, à savoir
  - a. Paramétrage des cycles de paie
  - b. Paie à la demande
  - c. Lancement de la paie
- 3. Un profil payeur n'aura accès qu'a une petite partie de l'arborescence des cycles de paie qui lui est propre :
  - a. La page des Fusion & Édition [EDI] (en mode consultation seulement)
  - b. La page de validation des virements [VAL]
  - c. La page de virement paie à la demande [VIR] (en mode consultation seulement)
  - d. La page Paie d'acompte [ACO] (en mode consultation seulement)

La population accessible par le gestionnaire au niveau des cycles de paie est toujours réduite à leur propre établissement.

Dans le cas où un établissement cumule plusieurs fonctions, les gestionnaires auront un login par fonction. Ainsi, un gestionnaire d'un établissement Employeur, Ordonnateur, Payeur aura 3 login.

#### Paramétrage du cycle de paie

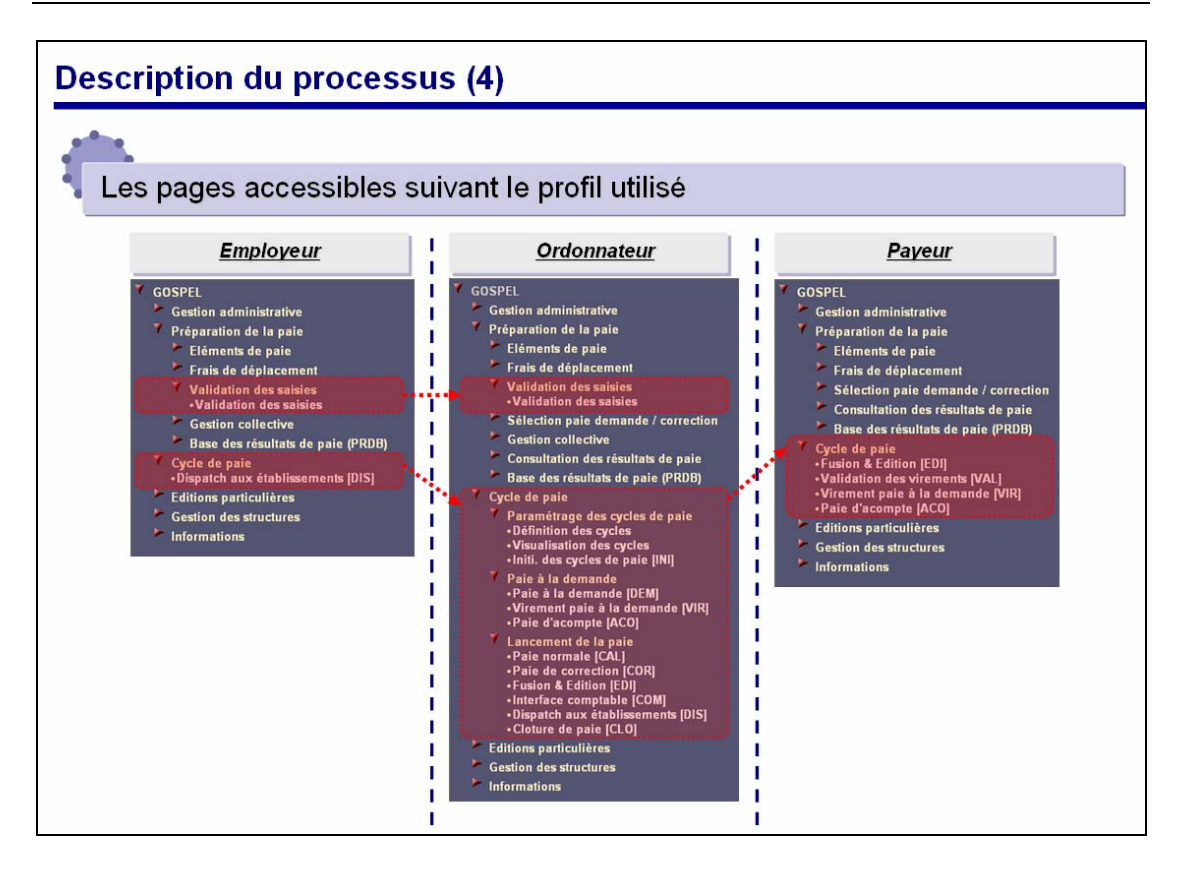

# Le cycle de paie

Visite guidée

### Paramétrage du cycle de paie

#### Définition des cycles de paie

- 1. Ouvrez une session en tant qu'ordonnateur.
- 2. Aller sur la page de définition des cycles.

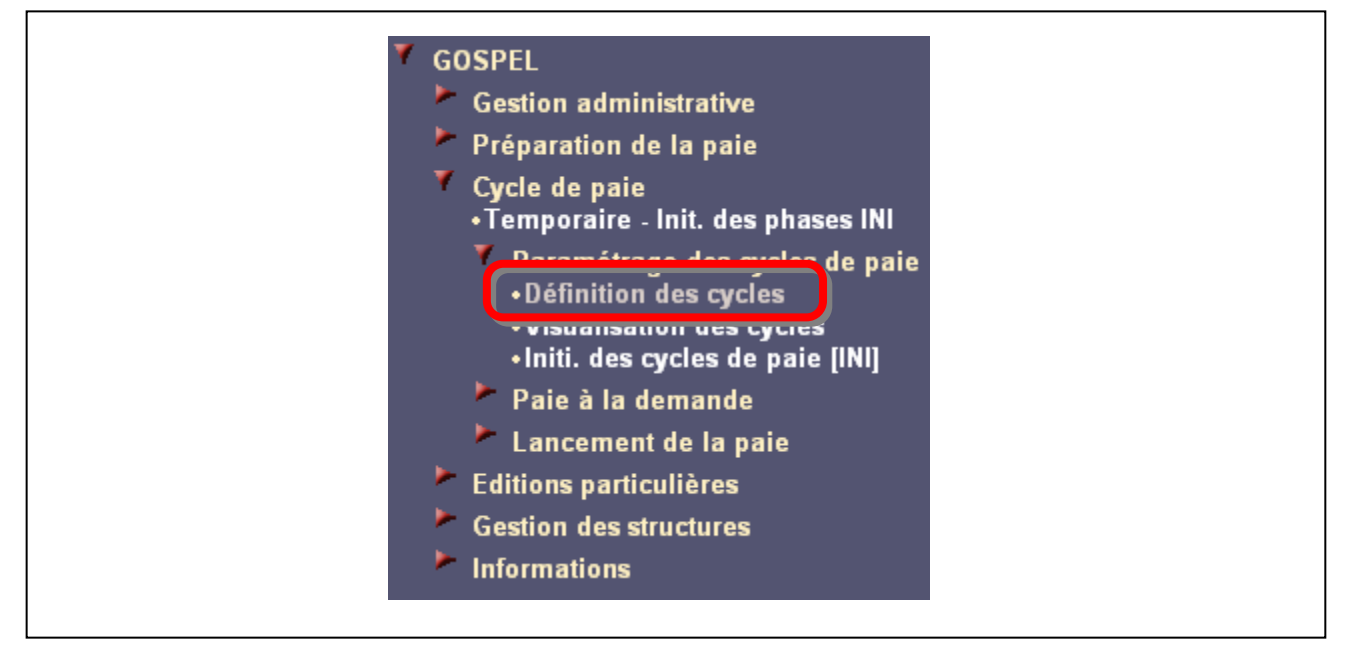

3. Sélectionnez l'établissement dans la bannière.

Du fait de la confidentialité, seul l'établissement associé à votre login est accessible, vous pouvez donc :

- 4. soit sélectionner l'ensemble de la population disponible (en renseignant '%'),
- 5. soit sélectionner votre établissement directement en tapant son code UAI.
- 6. Créez un nouveau cycle en cliquant sur le bouton  $\frac{1}{2}$  du navigateur de la page.
- 7. Complétez les informations.

Les données paramétrables au niveau du cycle sont :

Code (numéro) du cycle et période de paie.

- Date de rappel général (souhaitée au niveau local ou national) : La date de rappel à prendre en compte pour le calcul de paie est la date la plus ancienne entre la date de rappel définie au niveau national et la date de rappel définie au niveau du cycle de paie (par l'établissement ordonnateur).
- Date de compensation (elle dépend des jours d'ouverture des Trésoriers Généraux). La saisie est assistée par un calendrier.
- Critère de tri pour les éditions de contrôles de paie pour l'ordonnateur (valable donc pour tous les dossiers traités dans le cycle de paie)

Critère de tri pour les éditions finales à destination des établissements employeurs (valable donc pour tous les dossiers traités dans le cycle de paie)

La date d'émission du bulletin à prendre en compte est celle du jour. La date d'émission du bulletin des paramètres de paie définis au niveau national n'est pas prise en compte.

Deux tris différents seront paramétrables au niveau du cycle :

- 8. pour les éditons de contrôle pour l'ordonnateur,
- 9. pour le dispatching aux établissements employeurs.

Les tris suivants seront proposés et à choisir pour chaque cycle de paie défini :

- 10. Nom usuel,
- 11. Contrat / Nom usuel,
- 12. Employeur / Nom usuel,
- 13. Employeur / Lieu d'affectation / Nom usuel.

La date de mise en paiement peut être prévue par chaque TG. La fenêtre de définition des cycles de paie permet aux ordonnateurs de modifier les dates de mise en paiement correspondantes à chaque cycle. Par défaut, les valeurs définies au niveau national sont prises en compte.

| Liste d | es Cycles de P | aie        |                |              |                     | + |                             |
|---------|----------------|------------|----------------|--------------|---------------------|---|-----------------------------|
| Code    | Période de pa  | nie        | Rappel général | Compensation | Tri pour contrôle   |   | Tri pour dispatching        |
| 002     | 01/04/07       | avril 2007 |                | 30/04/07     | Contrat / nom usuel | • | Employeur / Contrat / non 💌 |
|         |                |            |                |              |                     | - | <b>•</b>                    |
|         |                |            |                |              |                     | - | ~                           |

#### 14. Validez.

Choisissez un critère d'ordonnancement pour les couples établissement employeur / nature de contrat.

Les critères de découpage de création des sous populations ne peuvent pas être libres du fait de la gestion des archives. Les critères de création de sous population sont :

- 15. Par groupes d'établissement,
- 16. Par groupes de type de contrat.

Le critère de création des sous populations est modifiable avant chaque mois par chaque établissement ordonnateur mais ne peut pas être changé au milieu d'un cycle de paie. Par défaut, à la clôture de paie d'un mois, la répartition des dossiers dans les cycles de paie est reconduite sur le mois suivant.

- 17. Allez sur le second onglet « Information ».
- 18. Entrez une période (le cas échéant, consultez les périodes autorisées en cliquant sur la loupe à coté de la zone de saisie).

Le cycle de paie

#### Visite guidée

Paramétrage du cycle de paie

| Entrer une période | Microsoft Internet Explorer 🔀          |
|--------------------|----------------------------------------|
|                    | Périodes disponibles :<br>- 01/01/2005 |
|                    | ок                                     |

19. Validez.

Le fait d'avoir entré une période provoque l'affichage de la liste des contrats et la mise à jour du champ « Définition des cycles de *[Choisissez une valeur]* ».

| Définition des cycles de janvi | ier 2005           | Entrer une période 01/01/2005 | 0 |
|--------------------------------|--------------------|-------------------------------|---|
| Informations à compléter       |                    | K (1/9                        | × |
| Etablissement                  | Contrat            | N° du cycle                   |   |
|                                | Fonction Publique  |                               |   |
|                                | Maîtres au pair    |                               |   |
|                                | Contractuels en h. |                               |   |
|                                | Assistant d'Educ.  |                               |   |
|                                | Adultes Relais     |                               |   |
|                                | Contractuels CFA   |                               |   |
|                                | Contractuels GRETA |                               |   |

- 20. Cet ordonnancement nous renvoie trop d'éléments, nous allons donc demander un ordonnancement par établissements, retournez sur le premier onglet.
- 21. Choisissez le nouveau critère et validez la pop up.

|           | Critère d'ordonnancement pour la répartition des cycles<br>Choisissez un critère Etablissement<br>Contrat                                            |  |
|-----------|----------------------------------------------------------------------------------------------------|--|
| Attention | ATTENTION, cette action va entraîner une réinitialisation<br>complète et irréversible du tableau de définition des cycles<br>Voulez-vous continuer ? |  |

22. Réitérez les actions 6, 7, 8 et 9. Cette fois, le nombre d'éléments affichés nous convient.

| /ennition u    | es cycles de janvier / | 2000    |             |
|----------------|------------------------|---------|-------------|
| formations à c | compléter              |         | N € 1/3 → N |
| Etablisseme    | nt                     | Contrat | N° du cycle |
| 0130111E       | EMP FORMATION          |         |             |
| 0130178T       | FORMATION              |         |             |
|                | DAVEODMATION           |         |             |

- 23. Assignez l'établissement 0130111E au cycle 001 précédemment créé.
- 24. Validez.

Le fait d'avoir assigné un cycle fait passer l'élément dans la section des « informations complètes ».

#### Visite guidée

Paramétrage du cycle de paie

| formations à compléter   |                                                                                                    | 1/2                 |            |
|--------------------------|----------------------------------------------------------------------------------------------------|---------------------|------------|
| Etablissement            | Contrat                                                                                                    | N° du cycle         |            |
| 0130178T FORMATION       |                                                                                                    |                     |            |
| 0130923C PAY FORMATION   |                                                                                                    |                     |            |
| Visualisation des cycles |                                                                                                    |                     |            |
| formations complètes     | a state of the second second se | N 🖣 1/1             | <b>H</b> 4 |
| Etablissement            | Contrat                                                                                                    | N° du cycle Mois de | paie       |

A

#### Validation des cycles de paie

 Cliquez sur le lien « Visualisation des cycles ». Cette action nous envoie directement sur la page de visualisation des cycles, avec la bonne sélection.

|                                | ✓ ~□ 1                  |         |           | 54              |            |        |     |
|--------------------------------|-------------------------|---------|-----------|-----------------|------------|--------|-----|
|                                |                         | 171     |           | Ett             | blissement | Cycle  |     |
| Arbre Population               | Visualisation des cy    | cles    |           |                 |            |        |     |
| <b>V</b> GOSPEL                |                         |         |           |                 |            |        |     |
| 🕨 Gestion administrative       | Fin des saisies non v   | alidées |           |                 |            | 1/3    | ► N |
| Préparation de la paie         |                         |         |           |                 |            |        |     |
| Cycle de paie                  | Période de paie         | Cycle   | Employeur | Type de contrat | Validation |        |     |
| • l'emporaire - Init. des phas | 01/01/05                | 001     | 0130111E  | FP              |            |        |     |
| Définition des cycles          | 01/01/05                | 001     | 0130111E  | MP              |            |        |     |
| Visualisation des cycles       | 01/01/05                | 001     | 0130111E  | NT              |            |        |     |
| uniti dan malan da naia        |                         |         |           |                 |            |        |     |
| Paie à la demande              |                         |         |           |                 |            |        |     |
| Lancement de la paie           |                         |         |           |                 |            |        |     |
| Editions particulières         |                         |         |           |                 |            |        |     |
| Gestion des structures         | Fin des esision validà  | ~~      |           |                 |            | H 4 00 | A   |
| Informations                   | Fill des salsies valide | ies     |           |                 |            |        |     |
|                                |                         |         |           |                 |            |        |     |

Nous retrouvons sur cette page le détail des couples établissement employeur / nature de contrat qui sont assignés au cycle de paie 001.

Dans le cas où vous n'avez pas utilisé le lien de la page précédente, il vous faut à nouveau sélectionner l'établissement et le cycle.

#### Nous attendons maintenant la validation de l'employeur.

Ouvrez une nouvelle session avec le profil employeur de l'établissement 0130111E et dirigez vous sur la page de validation des saisies.

#### Visite guidée

#### Paramétrage du cycle de paie

| 🍸 G(      | DSPEL                               |
|-----------|-------------------------------------|
|           | Gestion administrative              |
| - <b></b> | Préparation de la paie              |
|           | 🟲 Eléments de paie                  |
|           | 🕨 Frais de déplacement              |
|           | Validation doe ealeloe              |
|           | Validation des saisies              |
|           | Selection paie demande / correction |
|           | Gestion collective                  |
|           | Consultation des résultats de paie  |
|           | Base des résultats de paie (PRDB)   |
| - >       | Editions particulières              |
| - >       | Gestion des structures              |
| - >       | Informations                        |

2. à partir de la bannière, sélectionnez l'établissement 0130111E.

| V | alidatio | n des saisies      | N € 1/3 ► N |               |       |     |    |
|---|----------|--------------------|-------------|---------------|-------|-----|----|
|   | Contra   | at                 | Ordonnateur | Date du cycle | Valid | e   |    |
| Γ | FP       | Fonction Publique  | 0130178T    | 01/01/05      |       | Par | le |
|   | MP       | Maîtres au pair    | 0130178T    | 01/01/05      |       | Par | le |
|   | NT       | Contractuels en h. | 0130178T    | 01/01/05      |       | Par | le |

Vous devez retrouver en date du 01/01/05 (date de notre cycle 001) les mêmes choix que sur la fenêtre de visualisation des cycles.

Validez avec l'employeur la première occurrence puis validez l'envoie des données au serveur.
 La ligna maintenant validée s'est complétée automatiquement avec la date du jour et le login de la personne qui a validée la saisie (votre login).

FP Fonction Publique 0130178T 01/01/05 🔽 Par EMP\_F le 11/04/07

#### Retournez sur l'applicatif web de l'ordonnateur

4. Allez maintenant rafraîchir les informations de la page de visualisation des cycles à partir du profil ordonnateur (à l'aide du bouton « menu système » de la bannière).

|   | Période de paie             | Cycle        | Employeur            | Type de contrat | Validation |     |       |              |  |
|---|-----------------------------|--------------|----------------------|-----------------|------------|-----|-------|--------------|--|
| Γ | 01/01/05                    | 001          | 0130111E             | MP              |            |     |       |              |  |
| , | 01/01/05                    | 001          | 0130111E             | NT              |            |     |       |              |  |
| F | in des saisies valid        | ées          |                      |                 |            |     | N     | <b>▲</b> 1/1 |  |
|   |                             |              |                      |                 |            |     |       |              |  |
| 1 | Période de paie             | Cycle        | Employeu             | Type de contrat | Validation |     |       |              |  |
| Γ | Période de paie<br>01/01/05 | Cycle<br>001 | Employeu<br>0130111E | Type de contrat | Validation | Par | EMP_F | le 11/04/07  |  |

La saisie validée par l'employeur a changée de statut et le résultat est visible en directe par l'ordonnateur, qui voit la ligne validée passer dans la section « Fin des saisies validées ».

Ici encore, l'ordonnateur peut contrôler qui a validé la saisie et à quelle date cette saisie a été validée.

Dans tous les cas, un ordonnateur peut lui-même valider ou dé valider une saisie.

# Le cycle de paie

### **Description du processus**

### Lancement des différentes phases

#### Lancement des phases dans le temps

Le calcul de la paie nécessite de lancer plusieurs traitements successifs :

- la paie normale, qui permet de traiter tous les dossiers d'une population donnée, et fournit le fichier des résultats de paie normale,
- la paie de correction, qui traite les dossiers devant faire l'objet d'un passage de paie supplémentaire suite à des corrections, et fournit le fichier des résultats de paie de correction.
- la fusion des fichiers des résultats de paie normale et des résultats de paie de correction pour obtenir le fichier des résultats de paie normale corrigée.
- la paie à la demande, traitement supplémentaire qui intervient en cours de période, en cas de départ de l'agent ou pour simuler une paie sur un dossier.
- la fusion définitive qui fusionne le fichier des résultats de paie à la demande avec le fichier des résultats de paie normale corrigée.

La paie normale, permet de lancer les étapes du calcul de paie pour toute la population de dossiers sélectionnée dans le cycle de paie.

La paie de correction, permet de lancer les taches du calcul de paie de correction pour les dossiers sélectionnés en paie de correction par la fenêtre web dédiée à cet effet (dossier corrigés suite au contrôle de la paie normale).

La fusion et l'édition, permet de lancer les différentes fusions (remplacement des dossiers passés en paie normale qui ont été corrigés en paie de correction, puis ajout des dossiers passés en paie à la demande et qui ont été validés pour une prise en compte réelle dans la paie).

L'interface comptable,

Dispatching des éditions,

La clôture de paie,

La paie à la demande,

La paie d'acompte,

Le virement paie à la demande,

#### Remarque :

Après chaque type de passage de paie, il est possible de remonter les résultats de paie dans le dossier individuel, en vue de les consulter.

#### Lancement de la paie

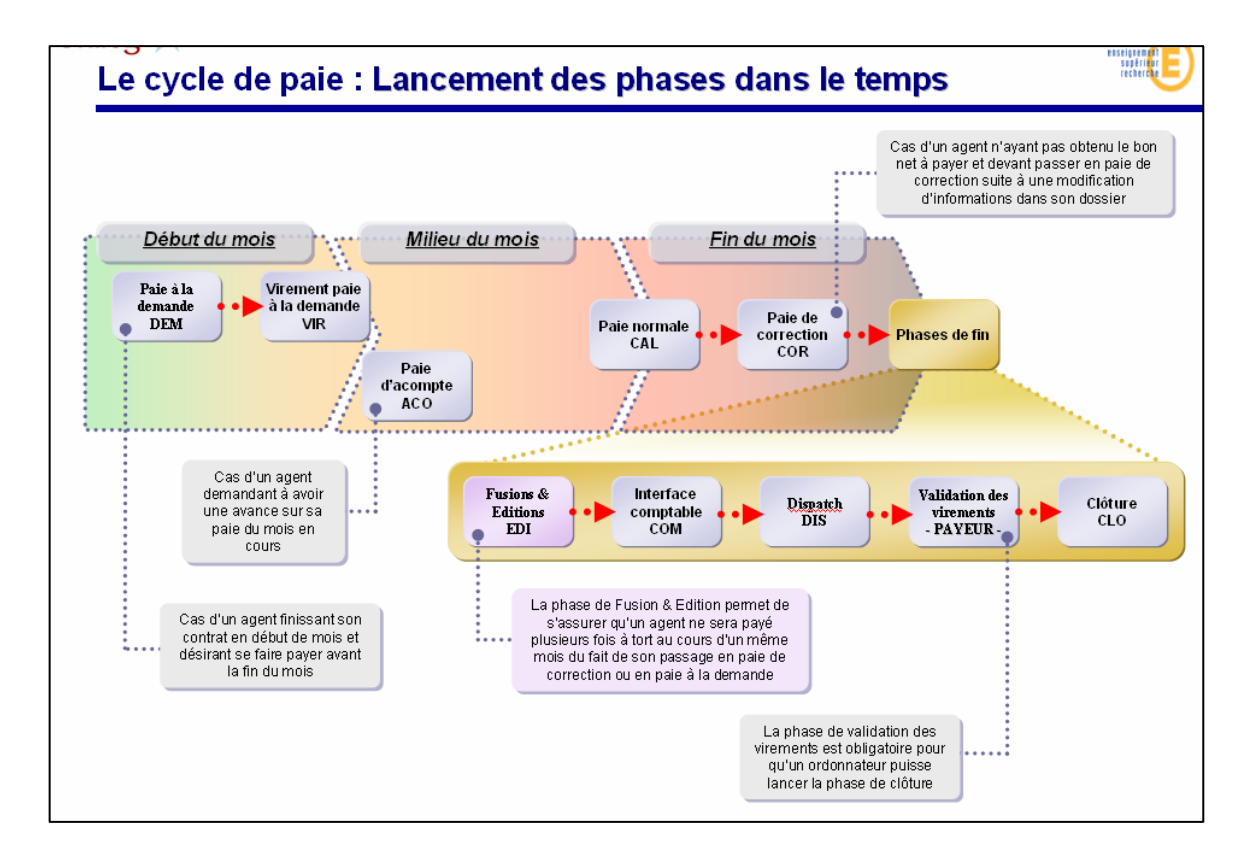

### Avant de lancer les premières phases

En tant que gestionnaire d'un établissement ordonnateur, il vous faut aller vérifier un certain nombre d'informations dans l'application avant de lancer les premières phases :

- Au niveau des établissements, assurez-vous d'avoir renseigner les options de paie.
- Au niveau des dossiers des agents :
  - assurez-vous que la coche concernant l'envoie des pièces justificatives est bien mise à jour.
  - Assurez-vous que les contrats sont bien tous paramétrés au niveau des pages de paramétrage de paie (reportez-vous au document « fiche récapitulative des contrats » pour plus d'informations).
- Au niveau du paramétrage des cycles :
  - Assurez-vous que la période de paie et la date de virement (date de compensation) sont correctes.
  - Assurez-vous que vos établissements ou contrats sont bien assignés dans les cycles voulus.
  - Assurez-vous que vos établissements employeurs ont bien validés leurs saisies.

Lancement de la paie

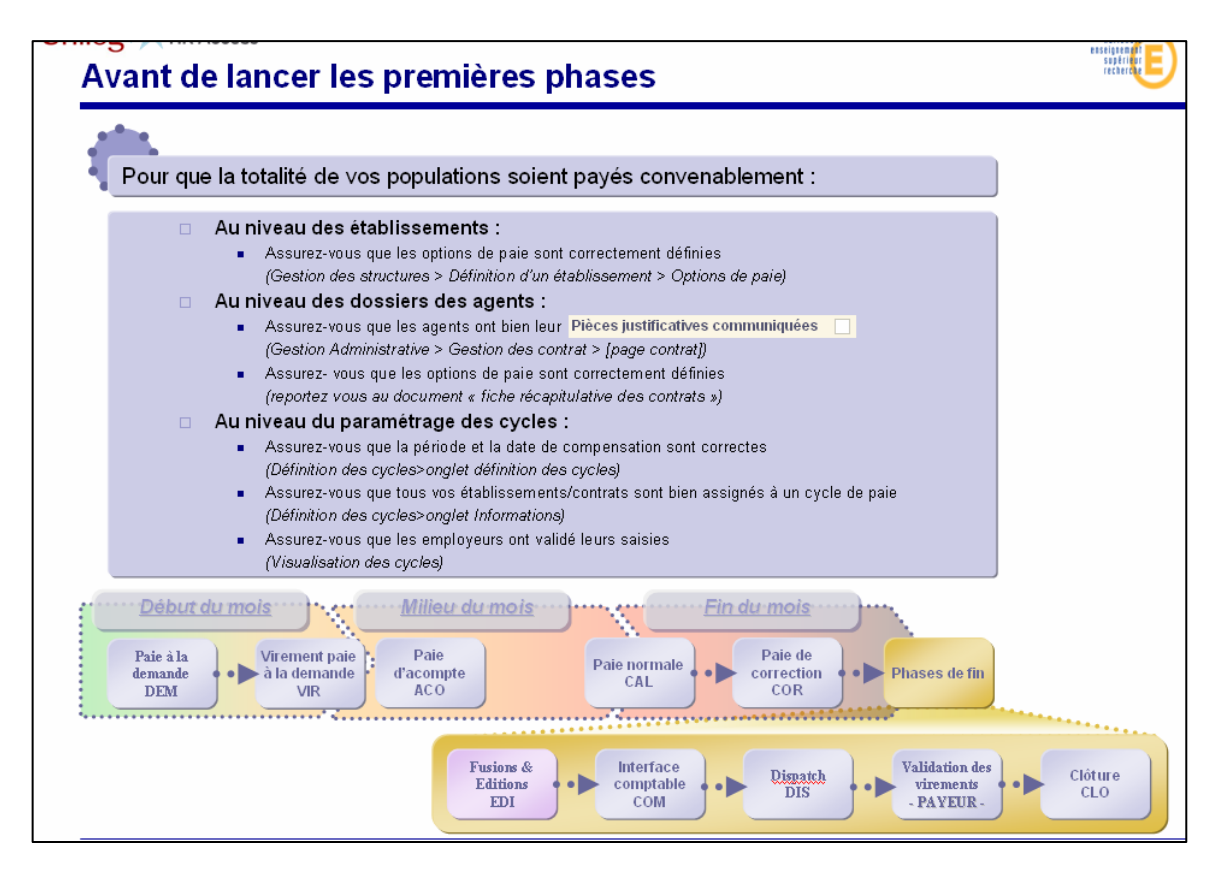

### Lancement de la phase DEM

La phase DEM se lance généralement en début de mois, elle a pour but de payer une petite partie de la population (généralement des agents terminant leur contrat en début de période).

Avant de lancer la phase, le gestionnaire doit dans définir quels sont les agents qui devront passer en paie à la demande, pour faire ceci, il doit aller cocher manuellement dans les dossiers des agents les contrats désirés sur la page « Paie à la demande » :

*GOSPEL* > *Préparation de la paie* > *Sélection paie demande / correction* > *Paie à la demande* 

Une fois le contrat coché et la saisie validée, le statut se renseigne automatiquement à « En attente de traitement, dossier bloqué ». Le gestionnaire peut alors lancer la phase DEM en portant attention au cycle qu'il lance.

Enfin, une fois la phase DEM terminée sur le cycle, si les résultats conviennent au gestionnaire, il doit aller modifier le statut de l'agent sur la page « Paie à la demande » en le mettant à « Valide » :

*GOSPEL* > *Préparation de la paie* > *Sélection paie demande / correction* > *Paie à la demande* 

- Dans le cas d'une paie non validée, le dossier ne sera pas pris en compte lors de la fusion (le dossier reste une paie de simulation), de plus :
  - Un message dans la page de lancement de paie à la demande indiquera que les saisies effectuées au dossier sont à supprimer si le calcul de paie à la demande est seulement utilisé en mode test.
  - Une pop up lors de la dévalidation d'un dossier rappellera que les saisies effectuées pour la paie à la demande sont à supprimer manuellement si elles sont considérées comme des saisies de test.
- Dans le cas d'une paie validée, le dossier sera pris en compte lors de la fusion définitive mais l'agent n'apparaîtra pas sur la bande de virements (pas de risque de paiement en double), de plus :
  - Si le gestionnaire choisit de valider la paie à la demande, alors les dossiers seront marqués comme valide.
  - Le gestionnaire doit lancer un autre traitement qui va générer les bulletins, la bande de virement et le journal de paie pour les dossiers marqués comme valides. Le paiement d'une paie à la demande doit pouvoir également être effectué par chèque. (Cette règle est également valable pour la paie normale).
  - Lors du cycle de paie, dans la phase de fusion définitive, les dossiers marqués comme « virement effectué » (cf p.84) en paie à la demande seront intégrés dans le fichier de paie final avec les autres dossiers, dans les états post-paie mais pas dans la bande de virement. Le virement ne sera pas généré pour ces dossiers (le paiement aura déjà été effectué suite à la paie à la demande validée).

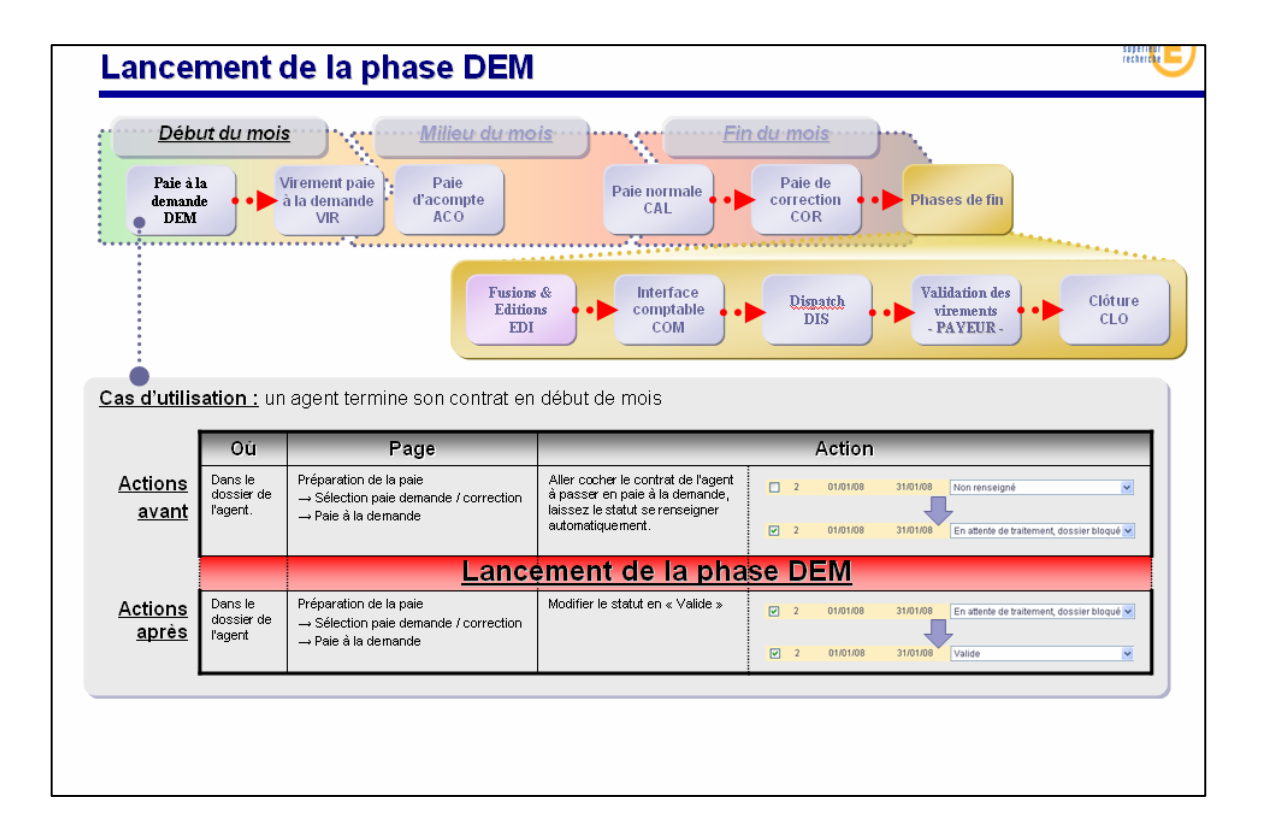

D

### Lancement de la phase VIR

La phase VIR se lance directement à la suite de la phase DEM, elle sert à créer la disquette de virement destinée à l'établissement payeur.

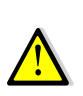

Avant de lancer la phase, le gestionnaire doit s'assurer que les agents passés préalablement en paie à la demande ont bien tous le statut « Valide » au niveau de la page « Paie à la demande » dans le paramétrage de la paie.

*GOSPEL* > *Préparation de la paie* > *Sélection paie demande / correction* > *Paie à la demande* 

Une fois cette vérification effectuée, le gestionnaire peut lancer la phase VIR, seuls les agents de la population du cycle ayant un statut « Valide » seront pris en compte.

Enfin, une fois la phase VIR terminée sur le cycle, et les agents payés, le statut de l'agent sur la page « Paie à la demande » doit être modifié à « Virement effectué » : GOSPEL > Préparation de la paie > Sélection paie demande / correction > Paie à la demande

Un dossier dont le virement a été effectué suite à une paie à la demande ne peut plus passer en paie à la demande pour la période en cours.

| Lance                                                                                                    | emen                                               | t de la phase                                                                                                    | VIR                                                                                                    |                                                                                                    |          | enseigtement<br>supérieur<br>rechercie |
|----------------------------------------------------------------------------------------------------|----------------------------------------------------|----------------------------------------------------------------------------------------------------|----------------------------------------------------------------------------------------------------|----------------------------------------------------------------------------------------------------|----------|----------------------------------------|
| Début du mois     Milieu du mois     Fin du mois       Paie à la<br>demande<br>DEM     Virement paie<br>à la demande<br>VIR     Paie<br>d'acompte<br>ACO     Paie normale<br>CAL     Paie de<br>correction<br>COR |                                                    |                                                                                                    |                                                                                                    |                                                                                                    |          |                                        |
| Fusions & Interface comptable         Editions         EDI                                                                                                    |                                                    | Validation des<br>virements<br>- PAYEUR -                                                                                                    | Clôture<br>CLO                                                                                                    |                                                                                                    |          |                                        |
| <u>Cas d'utilis</u>                                                                                                    | ation : un                                         | agent termine son contrat en                                                                                                    | début de mois, et demai                                                                                                    | nde à être payé par v                                                                                                    | virement |                                        |
| <u>Cas d'utilis</u><br><u>Actions</u><br><u>avant</u>                                                                                                    | Cition : un<br>Où<br>Dans les<br>cycles de<br>paie | agent termine son contrat en<br>Page<br>Cycle de paie<br>→ Paie à la demande<br>→ Paie à la demande [DEM]                                                                                                    | début de mois, et demar                                                                                                    | nde à être payé par v<br>Action                                                                                                    | virement |                                        |
| Cas d'utilis<br>Actions<br>avant<br>Actions<br>avant                                                                                                    | Dans les<br>cycles de<br>paie                      | agent termine son contrat en Page Cycle de paie → Paie à la demande Paie à la demande (DEM) Préparation de la paie → Sélection paie demande / correction → Paie à la demande                                                                                     | début de mois, et demar<br>Lancer la phase DEM<br>Modifier le statut en « Valide »                                                                      | nde à être payé par v<br>Action<br>Lancer le traitement<br>2 01/01/08 31/01<br>2 01/01/08 31/01                                                 | virement | bloqué 🗸                               |
| Cas d'utilis<br>Actions<br>avant<br>Actions<br>avant                                                                                                    | Dans les<br>cycles de<br>paie                      | agent termine son contrat en Page Cycle de paie → Paie à la demande → Paie à la demande [DEM] Préparation de la paie → Sélection paie demande / correction → Paie à la demande Lanc                                                                              | début de mois, et demar<br>Lancer la phase DEM<br>Modifier le statut en « Valide »<br><b>ement de la pha</b>                                            | nde à être payé par v<br>Action<br>Lancer le traitement<br>2 01/01/08 31/01.<br>2 01/01/08 31/01.<br>2 31/01.<br>2 31/01.                       | virement | bloqué 💌                               |
| Cas d'utilis<br>Actions<br>avant<br>Actions<br>avant<br>Actions<br>après                                                                                                    | Dans le<br>dossier de<br>l'agent                   | agent termine son contrat en Page Cycle de paie → Paie à la demande → Paie à la demande [DEM] Préparation de la paie → Sélection paie demande / correction → Paie à la demande  Préparation de la paie → Sélection paie demande / correction → Paie à la demande | début de mois, et demar<br>Lancer la phase DEM<br>Modifier le statut en « Valide »<br>ement de la pha<br>Modifier le statut en « virement<br>effectué » | Action           Lancer le traitement           2         01/01/08         31/01.           3SE VIR           2         01/01/08         31/01. | rirement | bloqué V                               |

### Lancement de la phase ACO

La phase ACO permet de faire une avance sur salaire sur une période pour une population choisie d'agent.

Avant de lancer la phase, le gestionnaire doit aller sur la page de saisie des éléments de paie courant afin de saisir un élément variable sur la période en cours.

GOSPEL > Préparation de la paie > Eléments de paie > Eléments de paie courant (EV-EF)

Le gestionnaire <u>doit</u> saisir un élément variable de rubrique VB4 (Acompte) en saisissant le montant de cet acompte.

Une fois cette saisie effectuée, le gestionnaire peut lancer la phase ACO, seuls les agents de la population du cycle ayant un élément variable VB4 passeront en paie d'acompte.

Enfin, une fois la phase ACO terminée sur le cycle, le gestionnaire peut aller vérifier dans la page de saisie des éléments variables que l'application a bien modifié automatiquement l'élément variable VB4 préalablement saisi en un élément variable de type VB5 (reprise d'acompte).

*GOSPEL* > *Préparation de la paie* > *Sélection paie demande / correction* > *Paie à la demande* 

Lors du prochain calcul de paie, le montant de l'acompte sera pris en compte et déduit sur le bulletin.

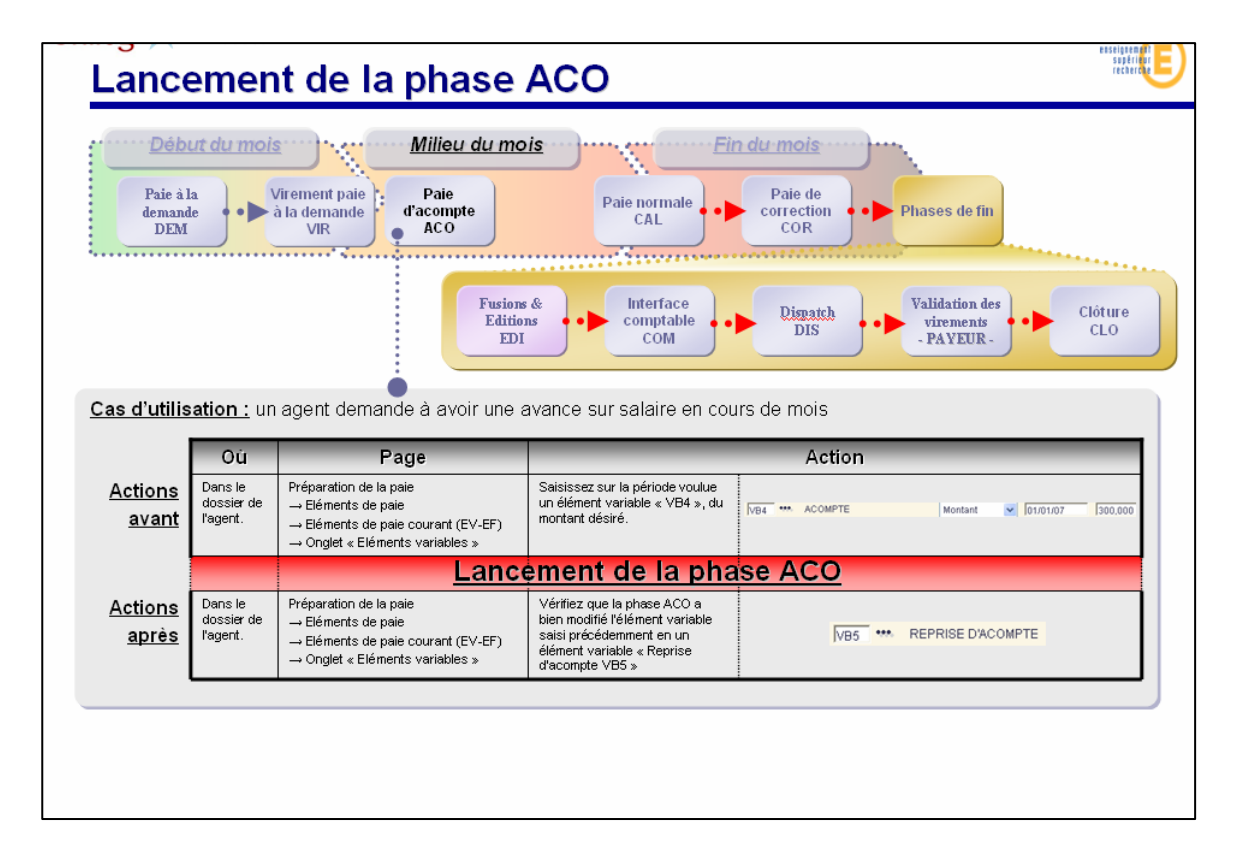

D

### Lancement de la phase CAL

La phase CAL permet de calculer le net à payer de l'ensemble des agents constituant la population du cycle :

- en excluant les agents passés en paie à la demande,
- et en tenant compte des éventuelles paies d'acomptes effectuées.

Outres les vérifications spécifiées précédemment, cette phase ne demande pas d'action particulière supplémentaire à effectuer avant le lancement.

Lancement de la paie

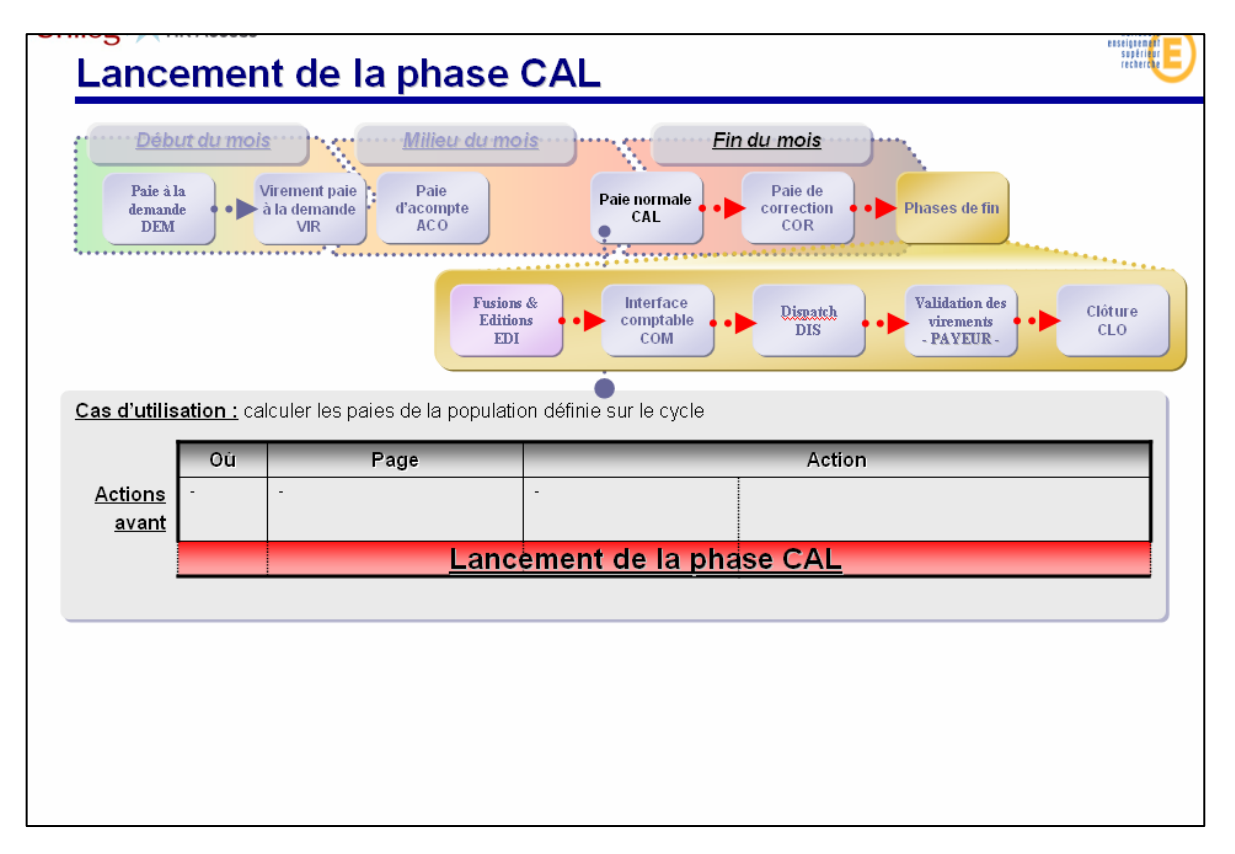

### Lancement de la phase COR

La phase COR permet de corriger le net à payer d'un agent ou d'une petite population d'agents sans avoir à relancer la phase CAL du cycle (normalement plus longue et demandant la re-vérification de l'ensemble des bulletins).

Avant de lancer la phase, le gestionnaire doit un définir quels sont les agents qui devront passer en paie de correction, pour faire ceci, il doit aller entrer puis cocher manuellement dans les dossiers des agents les contrats désirés sur la page « Paie de correction » :

*GOSPEL* > *Préparation de la paie* > *Sélection paie demande / correction* > *Paie de correction* 

Une fois le contrat coché et la saisie validée, le gestionnaire peut lancer la phase COR, seuls les agents de la population du cycle ayant un contrat coché sur la page « Paie de correction » passeront en paie de correction.

| Débur du mois       Milieu du mois       Fin du mois         Paie à la demande<br>DEM       Virement paie       Paie<br>d'acompte<br>Aco       Paie normale<br>Paie normale       Paie de<br>Correction<br>COR       Paie de<br>Disact       Paie de<br>Disact       Paie de<br>Correction<br>COR       Paie de<br>Disact       Paie de<br>Disact       Paie de<br>Disact       Paie de<br>Disact       Paie de<br>Disact       Cloture<br>CLO         Cass d'utilisation :<br>Losser de<br>Dans le<br>Design de<br>Dans le<br>Design de<br>Design de |
|----------------------------------------------------------------------------------------------------|
| Fusions & Interface Comptable Comptable Com                                                                                                    |
| Ou         Page         Action           Actions         Dans le<br>dossier de<br>un Selenction paie demonde / correction<br>cocher la demande de passage         Contrat         Passage en pale de correction<br>cocher la demande de passage                                                                                                    |
| Actions Dans le Préparation de la paie Seisir l'identifiant du contrat et dossier de Seisir l'identifiant du contrat et correction                                                                                                    |
| avant l'agent. → Paie de correction en paie de correction.                                                                                                    |
| Lancement de la phase COR                                                                                                    |
| Actions<br>après     Dans les<br>cycles de<br>paie     Cycle de paie     Lancer la phase EDI       → Lancement de la paie     → Lancement de la paie     → Fusion & Edition [EDI]                                                                                                    |

### Lancement de la phase EDI

Cette phase est à lancer obligatoirement chaque mois, elle permet :

- De fusionner les bulletins issus des différentes phases précédentes CAL, COR et DEM afin que les agents ne soient pas payés en double sur une période de paie.
- De créer les fichiers tels que :
  - Les bulletins consolidés.
  - Les disquettes de virement pour l'établissement payeur.
    - Les dossiers dont le virement a été effectué (dont le statut a été mis à « Virement effectué »), provenant de la paie à la demande, ne seront pas intégrés à la bande de virement, ils seront par contre inclus dans les éditions,

Cette étape permet notamment de dispatcher les virements en plusieurs bandes de virements (une par établissement présent dans la population traitée) afin que l'établissement payeur puisse effectuer une mise en paiement par établissement employeur.

- L'état des cotisations mensuelles et trimestrielles d'un établissement.

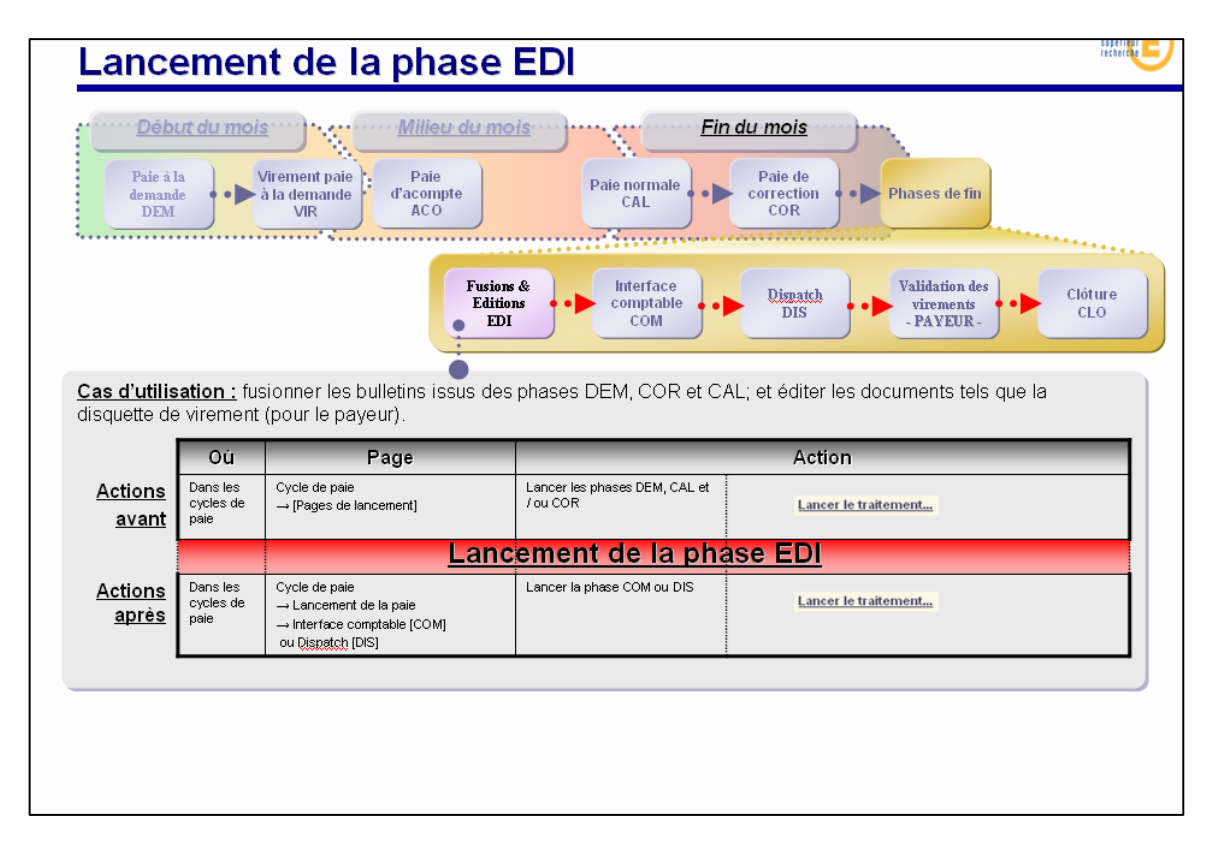

D

### Lancement de la phase COM

Cette phase est à lancer obligatoirement chaque mois, elle permet d'effectuer la ventilation budgétaire et de créer le fichier à destination de GFC-Ordonnateur.

Le fichier d'extraction pour la comptabilité GFC est récupérable par le gestionnaire depuis l'applicatif web. Le transfert vers GFC en local est manuel.

| _ance                                                                                                    | emen                                                                               | t de la phase                                                                                                    | СОМ                    | recorde                                                                                                    |  |
|----------------------------------------------------------------------------------------------------|------------------------------------------------------------------------------------|----------------------------------------------------------------------------------------------------|------------------------|----------------------------------------------------------------------------------------------------|--|
| Début du mois     Milieu du mois       Paie à la<br>demande<br>DEM     Virement paie<br>à la demande<br>VIR     Paie<br>d'acompte<br>ACO                                                                                                    |                                                                                    |                                                                                                    |                        |                                                                                                    |  |
| Fusions & Interface Comptable Comptable Com |                                                                                    |                                                                                                    |                        | Dispatch Validation des Clôture                                                                                                    |  |
| as d'utilis                                                                                                    | <b>ation :</b> éd                                                                  | iter et récupérer les documen                                                                                                    | ts à injecter dans GFC | -PAYEUR-                                                                                                    |  |
| as d'utilis                                                                                                    | <u>ation :</u> éd<br>Où                                                            | iter et récupérer les documen<br>Page                                                                                                    | ts à injecter dans GFC | Action                                                                                                    |  |
| <u>Actions</u><br><u>avant</u>                                                                                                    | ation : éd<br>Où<br>Dans les<br>cycles de<br>pale                                  | EDI<br>iter et récupérer les documen<br>Page<br>Cycle de paie<br>→ Lancement de la paie<br>→ Fusion & Edition [EDI]                                                                                                    | ts à injecter dans GFC | Action                                                                                                    |  |
| <u>Actions</u><br><u>avant</u>                                                                                                    | <b>ation :</b> éd<br>Où<br>Dans les<br>cycles de<br>paie                           | EDI<br>iter et récupérer les documen<br>Page<br>⊂ycle de paie<br>→ Lancement de la paie<br>→ Fusion & Edition [EDI]                                                                                                    | Lancer la phase EDI    | Action<br>Lancer le traitement<br>Se COM                                                                                                    |  |
| <u>Actions</u><br><u>avant</u><br><u>Actions</u><br><u>après</u>                                                                                                    | ation : éd<br>Oú<br>Dans les<br>cycles de<br>paie<br>Dans les<br>cycles de<br>paie | EDI<br>iter et récupérer les documen<br>Page<br>→ Lancement de la paie<br>→ Fusion & Edition [ED]<br>Cycle de paie<br>→ Lancement de la paie<br>→ Lancement de la paie<br>→ Lancement de la paie<br>→ Lancement de la paie | ts à injecter dans GFC | Action Lancer le traitement Se COM M Prcgr.08F (883752554 dwe6 et txt 00.0x1) M Prc.08F (883752554 dwe6 et txt 00.0x1) M Prc.08F (883752554 dwe6 et txt 00.0x1) |  |

### Lancement de la phase DIS

Cette phase est à lancer obligatoirement dans le cas d'un établissement mutualisateur, elle permet de diviser le .PDF contenant les bulletins des agents en autant de fichier que le cycle compte d'établissements employeur.

Au terme de cette phase, les établissements employeurs pourront récupérer sur cette page leur fichier .PDF ne contenant que les bulletins des agents qu'ils emploient.

<u>Attention</u> : la page des établissements employeur est modifiée afin qu'ils ne puissent avoir accès qu'au seul fichier les concernant et afin qu'ils ne puissent pas relancer le traitement.

| Lance                                                                            | emen                                                                                                    | it de la phase                                                                                                    | DIS                                                                         | setting to and                                   |  |  |
|----------------------------------------------------------------------------------|----------------------------------------------------------------------------------------------------|----------------------------------------------------------------------------------------------------|-----------------------------------------------------------------------------|--------------------------------------------------|--|--|
| Déb<br>Paie à<br>demand<br>DEM                                                   |                                                                                                    | Airement paie<br>à la demande<br>VIR                                                                                                    | Paie normale<br>CAL                                                         | Paie de<br>correction<br>COR                     |  |  |
|                                                                                  | Fusions & Interface comptable COM Dispatch Dispatch Validation des virements - PAYEUR - CLO                                                                                                    |                                                                                                    |                                                                             |                                                  |  |  |
| Cas d'utilis                                                                     | Cas d'utilisation : séparer le fichier odf contenant les bulletins en autant de fichiers que le cycle a d'établissements employeur de définis (afin qu'un établissement ne puisse avoir accès qu'aux bulletins le concernant) |                                                                                                    |                                                                             |                                                  |  |  |
| employeur                                                                        | de définis (                                                                                                    | afin qu'un établissement ne p                                                                                                    | puisse avoir accès qu'aux                                                   | bulletins le concernant)                         |  |  |
| employeur o<br><u>Actions</u><br><u>avant</u>                                    | de définis (<br><b>Où</b><br>Dans les<br>cycles de<br>paie                                                                                                    | afin qu'un établissement ne p<br><b>Page</b><br>Cycle de paie<br>→ Lancement de la paie<br>→ Fusion & Edition [EDI]                                                                                                    | uisse avoir accès qu'aux<br>Lancer la phase EDI                             | Action Lancer le traitement                      |  |  |
| employeur o<br><u>Actions</u><br><u>avant</u>                                    | de définis (<br>Où<br>Dans les<br>cycles de<br>paie                                                                                                    | afin qu'un établissement ne p<br>Page<br>Cycle de paie<br>→ Lancement de la paie<br>→ Fusion & Edition [EDI]                                                                                                    | Lancer la phase EDI                                                         | Action Lancer le traitement ase DIS              |  |  |
| employeur of<br><u>Actions</u><br><u>avant</u><br><u>Actions</u><br><u>après</u> | de définis (<br>Où<br>Dans les<br>cycles de<br>paie<br>Dans les<br>cycles de<br>paie                                                                                                    | afin qu'un établissement ne p<br>Page<br>Cycle de paie<br>→ Lancement de la paie<br>→ Fusion & Edition [EDI]<br>Cycle de paie<br>→ Lancement de la paie<br>→ Lancement de la paie<br>→ Lancement de la paie<br>ou Clôture [CLO] | Lancer la phase EDI<br><b>ement de la pha</b><br>Lancer la phase COM ou CLO | Action Lancer le traitement Lancer le traitement |  |  |

D

### La phase VAL

Cette phase est réservée à l'établissement Payeur, il dispose d'une page spécifique lui permettant de consulter l'état des bandes de virement de chacun de ses établissements Ordonnateur. Dans le cas d'une bande de virement générée, il a la possibilité de la valider.

<u>Attention</u> : la non validation de la bande de virement par un Payeur est <u>bloquante</u> pour l'ordonnateur qui veut clôturer la paie de son cycle.

| La ph                                                       | ase \                                                                                                    | VAL                                                                         |                                     |                                                          | enseignenger<br>supérieur<br>recherche |
|-------------------------------------------------------------|----------------------------------------------------------------------------------------------------|-----------------------------------------------------------------------------|-------------------------------------|----------------------------------------------------------|----------------------------------------|
| <u>Débi</u>                                                 | ut du mois                                                                                                    | Milieu du mo                                                                |                                     | n du mois                                                |                                        |
| demand<br>DEM                                               |                                                                                                    | à la demande<br>VIR<br>d'acompte<br>ACO                                     | Paie normale<br>CAL                 | COR Phases de fin                                        |                                        |
|                                                             |                                                                                                    | Fusions<br>Edition<br>EDI                                                   | & Interface<br>comptable<br>COM     | Dispatch<br>DIS<br>Validation des<br>virements<br>PAVEUR | Clóture<br>CLO                         |
| Cas d'utilis<br>consulter l'é<br>virement gé<br>La non vali | tas d'utilisation : cette phase est réservée à l'établissement Payeur, il dispose d'une page spécifique lui permettant de<br>onsulter l'état des bandes de virement de chacun de ses établissements Ordonnateur. Dans le cas d'une bande de<br>irement générée, il a la possibilité de la valider. |                                                                             |                                     |                                                          |                                        |
| de son cyc                                                  | le.                                                                                                    | Page                                                                        |                                     | Action                                                   | _                                      |
| <u>Actions</u><br><u>avant</u>                              | Dans les<br>cycles de<br>paie                                                                                                    | Fage<br>Cycle de paie<br>→ Lancement de la paie<br>→ Fusion & Edition [EDI] | L'ORDONNATEUR lance la<br>phase EDI | Lancer le traitement                                     |                                        |
|                                                             |                                                                                                    | Validatic                                                                   | n de la bande c                     | le virement                                              |                                        |
|                                                             |                                                                                                    |                                                                             |                                     |                                                          |                                        |
|                                                             |                                                                                                    |                                                                             |                                     |                                                          |                                        |
|                                                             |                                                                                                    |                                                                             |                                     |                                                          |                                        |

D

### Lancement de la phase CLO

Cette phase est le point final d'un cycle sur une période. Elle permet :

- Au niveau de la définition des cycles :
  - Changer automatiquement la période du cycle en la mettant au mois suivant.
  - Changer automatiquement la date de virement en la mettant au dernier jour du mois de la période suivante.
  - Dé valider automatiquement toutes les saisies du cycle.
- Au niveau des dossiers des agents :
  - Mettre à jour le cumul des versements des conventions (pour les contrats nécessitant une convention).
  - Supprimer automatiquement tous les éléments variables en rapport avec la période de paie et les contrats des agents du cycle clôturé.
  - Supprimer automatiquement les saisies faites sur la page de sélection des contrats pour le passage en paie de correction.
  - Mettre à jour tous les cumuls des agents au niveau des pages du nœud « préparation de la paie ».

| Lance                                                                                                    | emen                                                                                            | it de la phase                                                                                                    | CLO                                                                                                    | rechercher                                                                                                    |  |
|----------------------------------------------------------------------------------------------------|-------------------------------------------------------------------------------------------------|----------------------------------------------------------------------------------------------------|----------------------------------------------------------------------------------------------------|----------------------------------------------------------------------------------------------------|--|
| Début du mois     Milieu du mois       Paie à la<br>demande<br>DEM     Virement paie<br>à la demande<br>VIR     Paie<br>d'acompte<br>ACO   Paie normale<br>CAL Paie de<br>correction<br>COR Phases de fin                                                                                                    |                                                                                                 |                                                                                                    |                                                                                                    |                                                                                                    |  |
| Fusions & Interface Comptable Comptable Com |                                                                                                 |                                                                                                    |                                                                                                    |                                                                                                    |  |
| <u>Cas d'utilis</u><br>disquette de                                                                                                    | sation : fus<br>e virement                                                                      | sionner les bulletins issus des<br>(pour le paveur).                                                                                                    | s phases DEM, COR et C                                                                                                    | AL; et éditer les documents tels que la                                                                                                   |  |
| <u>Cas d'utilis</u><br>disquette de                                                                                                    | sation : fus<br>e virement<br>Oŭ                                                                | sionner les bulletins issus des<br>(pour le payeur).<br>Page                                                                                                    | s phases DEM, COR et C                                                                                                    | AL; et éditer les documents tels que la                                                                                                   |  |
| <u>Cas d'utilis</u><br>disquette de<br><u>Actions</u><br><u>avant</u>                                                                                                    | e virement<br>Où<br>Dans les<br>cycles de<br>paie                                               | sionner les bulletins issus des<br>(pour le payeur).<br>Page<br>Cycle de paie<br>→ Lancement de la paie<br>→ Interface comptable [COM]<br>ou Qispactot [DIS]                                                                               | s phases DEM, COR et C                                                                                                    | AL; et éditer les documents tels que la Action Lancer le traitement                                                                       |  |
| Cas d'utilis<br>disquette de<br><u>Actions</u><br>avant<br><u>Actions</u><br><u>avant</u>                                                                                                    | e virement<br>Où<br>Dans les<br>cycles de<br>paie<br>Dans les<br>cycles de<br>paie              | sionner les bulletins issus des<br>(pour le payeur).<br>Page<br>Cycle de paie<br>→ Lancement de la paie<br>→ Interface comptable (COM)<br>ou Dispetch (DIS)<br>Cycle de paie<br>→ Validation des virements [VAL]                           | s phases DEM, COR et C<br>Lancer la phase COM ou DIS<br>Validation de la bande de<br>virement par le Payeur                                                     | AL; et éditer les documents tels que la Action Lancer le traitement  Période de pate Cycle Bande de virement générée Validé 01.0607 001   |  |
| Cas d'utilis<br>disquette de<br><u>Actions</u><br><u>avant</u><br><u>Actions</u><br><u>avant</u>                                                                                                    | ation : fus<br>virement<br>Où<br>Dans les<br>cycles de<br>paie<br>Dans les<br>cycles de<br>paie | sionner les bulletins issus des<br>(pour le payeur).<br>Page<br>Cycle de paie<br>→ Lancement de la paie<br>→ Interface comptable (COM]<br>ou Dispetch (DIS)<br>Cycle de paie<br>→ Validation des virements (VAL)<br>Lanc                   | s phases DEM, COR et C<br>Lancer la phase COM ou DIS<br>Validation de la bande de<br>virement par le Payeur<br><b>ement de la pha</b>                           | AL; et éditer les documents tels que la Action Lancer le traitement  Période de pale Cycle Bande de vitement génériée Validé 010607 001 C |  |
| Cas d'utilis<br>disquette de<br><u>Actions</u><br><u>avant</u><br><u>Actions</u><br><u>avant</u><br><u>Actions</u><br><u>après</u>                                                                                                    | Dans les<br>cycles de<br>paie                                                                   | sionner les bulletins issus des<br>(pour le payeur).<br>Page<br>Cycle de paie<br>→ Lancement de la paie<br>→ Interface comptable [COM]<br>ou Dispatch [DIS]<br>Cycle de paie<br>→ Validation des virements [VAL]<br>Préparation de la paie | s phases DEM, COR et C<br>Lancer la phase COM ou DIS<br>Validation de la bande de<br>virement par le Payeur<br>ement de la pha<br>Vérfier les remontées de paie | AL; et éditer les documents tels que la Action Lancer le traitement Période de pale Cycle Bande de vitement générée Validé 0108007 001    |  |

### Lancer les traitements et consulter les résultats

Chaque établissement ordonnateur possède ses propres cycles. La phase d'initialisation des cycles a créée automatiquement autant de traitement de chaque phase qu'il y avait de cycles définis sur l'établissement.

Chaque cycle de chaque phase fait donc l'objet d'une gestion totalement indépendante des autres cycles.

Généralement, un gestionnaire peut lancer autant de traitement qu'il le désire, et ce tant que la phase suivante n'a pas débuté, le nouveau résultat écrasera l'ancien.

En raison de la population à traiter, le lancement d'un traitement n'est pas immédiat.

Chaque lancement est historisé, avec ses états et ses logs techniques, un gestionnaire peut consulter directement les anciens résultats de ses lancements en le sélectionnant.

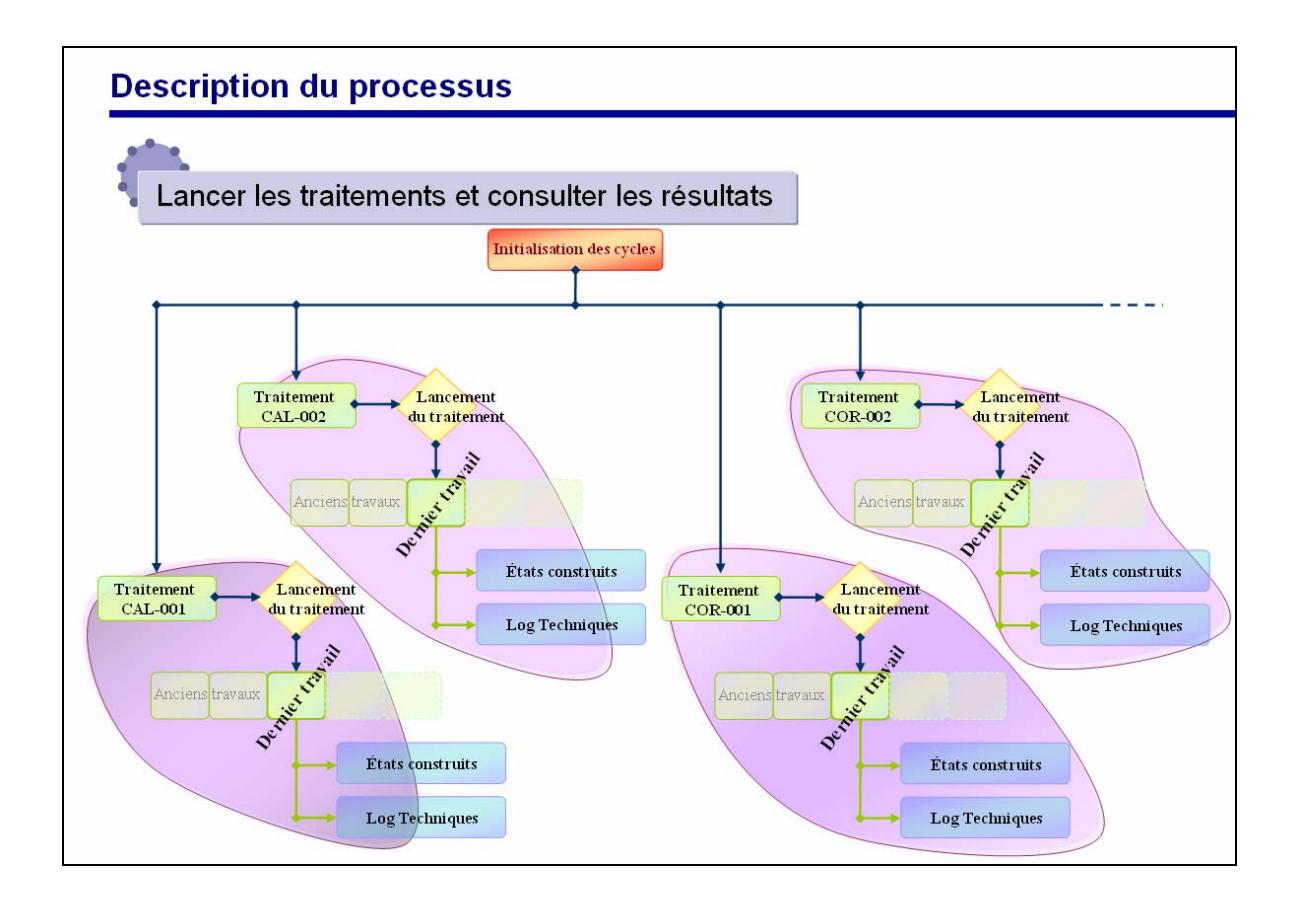

D

### Fonctionnement général des pages de soumission

#### 1. Sélectionner l'établissement et le cycle

Du fait de la confidentialité, seul l'établissement associé à votre login est accessible, la population accessible est donc celle composée par les différents cycles de votre établissement.

#### 2. Section « Identification de la demande »

Cette section vous permet de visualiser les informations relatives à la l'état de la demande, et, si possible, de soumettre cette demande (le lien pour soumettre / désactiver une demande est invisible tant qu'aucun établissement / cycle n'est choisi).

En fonction de l'état du traitement, le lien d'action change :

- 1. "à soumettre ... ", le gestionnaire peut lancer le traitement (via le lien hypertexte « Lancer le traitement ...»).
- 2. "Désactiver le traitement...", le gestionnaire peut désactiver le traitement afin de stopper l'opération en cours (via le lien hypertexte « Désactiver le traitement ...»).
- 3. "Lancement programmé, traitement de nuit...", la demande à déjà été soumise et le traitement s'effectuera de nuit.
- 4. "Lancement à la demande, estimation en cours...", le lancement du traitement à été demandé, l'application estime le temps d'attente avant le lancement effectif du traitement.
- 5. "Lancement à la demande : jj/mm/aaaa.hh.mm.ss ", Le lancement à été demandé, la date affichée est l'estimation donnée par l'application pour le démarrage du traitement.
- 6. "Prochaine exécution : jj/mm/aa ", le demande est programmée automatiquement à la date affichée.

Parfois, un lien hypertexte supplémentaire « Visualiser les paramètres de lancement » est disponible, il permet d'ouvrir une pop up d'informations supplémentaires relatives à la demande.

| Chaîne                           | Visualiser les paramètres | Autres liens disponibles sur les pages                 |
|----------------------------------|---------------------------|--------------------------------------------------------|
| INI : Initialisation des cycles  | Non                       | -                                                      |
| DEM : Paie à la demande          | Oui                       | Demande de paie : ouvre la pop up des demandes de paie |
| VIR : Virement paie à la demande | Non                       | -                                                      |
| ACO : Paie d'acompte             | Oui                       | -                                                      |

Le cycle de paie

#### Description du processus

Lancement de la paie

| CAL : Paie normale                      | Oui | -                                                           |
|-----------------------------------------|-----|-------------------------------------------------------------|
| COR : Paie de correction                | Oui | -                                                           |
| EDI : Fusion & Edition<br>(version ORD) | Oui | Salariés à exclure : ouvre la pop up des salariés à exclure |
| EDI : Fusion & Edition<br>(version PAY) | Non | -                                                           |
| COM : Interface comptable               | Non | -                                                           |
| DIS : Dispatch aux<br>établissements    | Non | -                                                           |
| CLO : Clôture de paie                   | Oui | -                                                           |

Le lien hypertexte « Lancer le traitement » permet de lancer le traitement via une pop up de confirmation de demande de lancement qui s'ouvre lorsque l'on clique sur le lien.

#### 3. Section « Liste des travaux »

Cette section regroupe l'historique de toutes les soumissions, affichant notamment le code retour de la soumission :

- 1. 00 : aucun problème n'a été détecté,
- 2. 04 : des avertissements non bloquant ont été rencontrés (ils seront accessibles dans les logs techniques),
- 3. 08 et au-delà : une erreur bloquante a été détectée, le traitement n'a pas été jusqu'au bout.

Pour sélectionner une ligne, afin de voir les états construits et les logs techniques du traitement, il suffi de cliquer sur l'un des 4 champs de cette ligne, qui est alors reconnaissable facilement grâce à sa couleur bleu et les signets et l'encadrant.

La page ne se rafraîchit pas automatiquement, il est donc nécessaire d'utiliser le bouton de rafraîchissement pour voir une soumission que l'on vient de lancer.

#### 4. Section « États construits et Logs techniques »

Cette section permet de visualiser les états construits ou les logs techniques, en cliquant directement sur le nom du fichier (l'état s'ouvre dans une pop up).

Deux boutons sont disponibles ici :

Firegistrer sous,

M Imprimer.

#### Description du processus

#### Remarque :

Les navigateurs sont légèrement modifiés, ici, ils affichent non pas l'occurrence courante / le nombre d'occurrences totales, mais la page courante sur le nombre de pages totales.

| Description du processus                                                                                                    |  |  |  |  |  |
|----------------------------------------------------------------------------------------------------|--|--|--|--|--|
| Fonctionnement général des pages de soumission (web)                                                                                                    |  |  |  |  |  |
| Calcul de paie à la demande<br>Etablissement 0000000A<br>Cycle de paie © 000<br>  × <                                                                                                    |  |  |  |  |  |
| Identification de la demande: <sup>a</sup> sourmetre <sup>b</sup> sourmetre <sup>t</sup> issuificer les sourmetres de lancement          Etat de la demande: <sup>a</sup> sourmetre <sup>t</sup> issuificer les sourmetres de lancement          Etablissement          Cycle de pale           Etage          DEM          Calcul de pale à la demande          Lancer le trainement          Bescription          Unablissement          DOI          DEM          Calcul de pale à la demande |  |  |  |  |  |
| Control to available     Heure de fm:     Utilisateur :     Code retour :     Fair auch       2007     2007.04.12.7.2.8.2     2007.04.12.7.2.8.1     000 F     0.1     000 F       2007     2007.04.12.7.2.8.2     1000.000000000000000000000000000000000                                                                                                    |  |  |  |  |  |
| Etats construits<br>Consete-cendussie 1 6 27522278 dillor 81 smd 68as611<br>Logs techniques<br>Logs techniques<br>Market Action (27872555, dark) 45 tot (4827)                                                                                                    |  |  |  |  |  |
| V Goldenmannen (1779-1770) ander UN Golden (1779-1770) and (1                                                                                                    |  |  |  |  |  |

D

# Le cycle de paie

Visite guidée

### Lancement des différentes phases

Paie à la demande

# Le cycle de paie

### **Exercices**

Cycle de paie